# BUCHHALTUNG 2022

Mohammad ABBASI

Ω

# Tabelle (Excel)

| Zeit  | Einnahmen | Ausgaben | Gewinn | Erhöunghg | Bruttogewinn |
|-------|-----------|----------|--------|-----------|--------------|
|       |           |          |        |           |              |
| Jän   | 150       | 90       | 60     | 1,23      | 73,8         |
| Feb   | 150       | 120      | 30     |           | 36.9         |
|       |           |          |        |           |              |
| Mär   | 150       | 75       | 75     |           | 92,25        |
|       |           |          |        |           |              |
|       |           |          |        | {<_>}     |              |
| Summe | 450       | 285      | 165    |           | 202,95       |

# Diagramm (Excel)

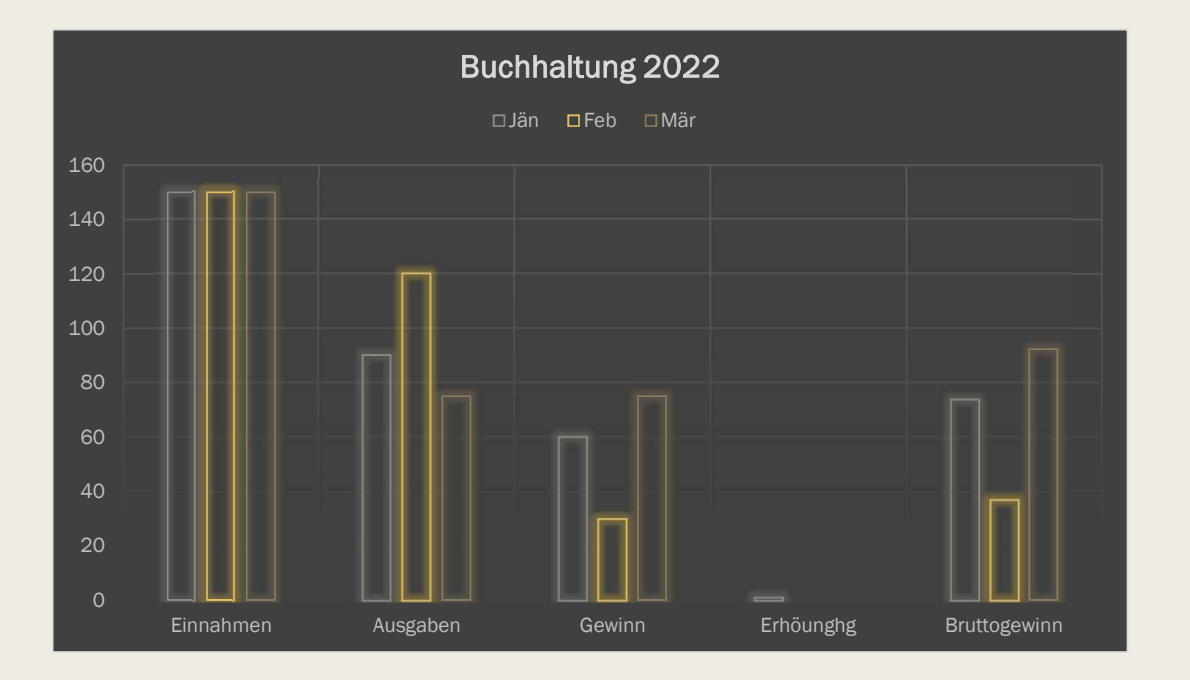

#### Absolutem Zellbezug

| t  | =D3*E\$3<br>D Bear rongstetster F<br>tung 2022 |           |              |  |  |
|----|------------------------------------------------|-----------|--------------|--|--|
|    | Gewinn                                         | Erhöunghg | Bruttogewinn |  |  |
| 0  | 60                                             | 1,23      | 73,8         |  |  |
| .0 | 30                                             |           | 36,9         |  |  |
| 5  | 75                                             |           | 92,25        |  |  |
|    |                                                |           |              |  |  |
| 5  | 165                                            |           | 202,95       |  |  |

#### Achtung:

Da ist es wichtig, dass man zwischen der Buchstabe und Zahl einen "\$", hinzufügt.

> Absolutem Zellbezug benutzt man erst dann wenn man mehrere Ergebnisse auf einmal will und dabei zb. In dem Fall die "Erhöhung an der gleichen Stelle haben möchte.

### **Relativen Zellbezug**

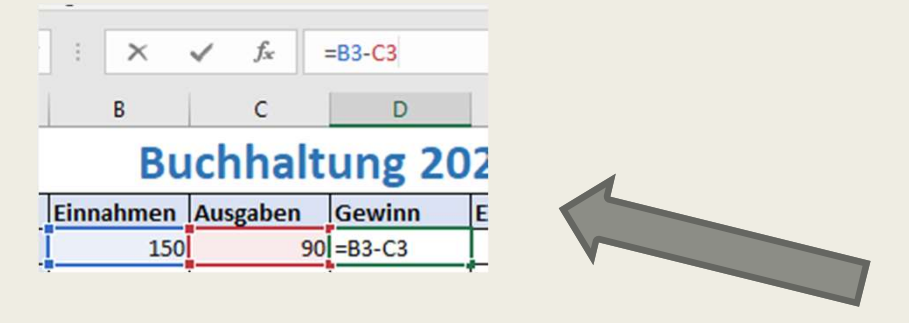

Bei ""Relativen Zellbezug ist es dann ziemlich einfach da man nur die GEWÜNSCHTE Zelle markieren soll und das richtige Zeichen zb.(+, -, etc.), nicht vergissen davor am Anfang ein "=" hinzu zufügen.